# 使用電腦申請

### 一、個人電腦 + 插卡式憑證 / TW FidO

### (一)系統環境

 電腦:作業系統支援 Windows 10 之 Chrome、Firefox、Edge (請 勿使用 IE), 螢幕解析度:建議 1024x768(含)以上。

Mac 電腦只能使用行動自然人憑證(以下稱 TW FidO)登入。

- 2. 讀卡機:使用自然人憑證、晶片金融卡、網路銀行憑證、工商憑證、 證期共用憑證等驗證身分,需備有讀卡機。
- 3. 採TW FidO 登入:需先以手機/平板(作業版本需達到 Android7.0以上、iOS11.3以上)註冊及綁定。於手機/平板內下載「行動自然人憑證」APP.使用自然人憑證、電腦及讀卡機,至內政部行動自然人憑證網站(網址:<u>https://fido.moi.gov.tw</u>)註冊並綁定後,得以儲存裝置內的生物特徵(指紋或臉部)進行身分驗證。

| . ,                                           |     |      |     |     |     |    |     |
|-----------------------------------------------|-----|------|-----|-----|-----|----|-----|
| - 憑證<br>: : : : : : : : : : : : : : : : : : : | 1   | 2    | 3   | 4   | 5   | 6  | 7   |
| 们里天只                                          | 自然人 | TW   | 晶片  | 證券下 | 網路銀 | 工商 | 證期共 |
| 身分別                                           | 憑證  | FidO | 金融卡 | 單憑證 | 行憑證 | 憑證 | 用憑證 |
| 自然人                                           | •   | •    | •   | •   | •   |    |     |
| 法人                                            |     |      |     | •   | •   | •  | •   |

(二)使用憑證一覽表

「法定代理人申請」至內政部網站申請電子戶籍謄本,及「繼承人申請」至內政部網站申請電子戶籍謄本或繼承案件戶籍謄本,作為法律關係證明文件,可24,小時使用自然人憑證線上申請。

【憑證申請方式】

1.自然人憑證:自然人向戶政所事務申請。

2.TW FidO: 自然人先持自然人憑證至內政部 TW FidO 網站(網址

https://fido.moi.gov.tw)註冊並綁定行動裝置,以生物特徵 (指紋或臉部)進行身分驗證。

3. 晶片金融卡: 自然人於下列銀行開設存款帳戶後申請。

| 臺灣銀行     | 臺灣中小企業銀行 | 臺灣新光商業銀行 | 凱基商業銀行   |
|----------|----------|----------|----------|
| 臺灣土地銀行   | 上海商業儲蓄銀行 | 聯邦商業銀行   | 元大商業銀行   |
| 合作金庫商業銀行 | 兆豐國際商業銀行 | 王道商業銀行   | 日盛國際商業銀行 |
| 第一商業銀行   | 中國信託商業銀行 | 遠東國際商業銀行 | 玉山商業銀行   |
| 華南商業銀行   | 台北富邦商業銀行 | 台新國際商業銀行 |          |
| 彰化商業銀行   | 國泰世華商業銀行 | 永豐商業銀行   |          |

4. 證券下單憑證:於下列證券商開設保管劃撥帳戶後申請。

| 第一金證券          | 台中商銀證券  | 國泰綜合證券 | 德信證券           |
|----------------|---------|--------|----------------|
|                |         |        |                |
| 大昌證券           | 台灣企銀證券部 | 國票證券   | 合庫證券           |
| 大展證券           | 永興證券    | 康和證券   | 犇亞證券           |
| 美好證券(大慶證<br>券) | 永豐金證券   | 統一證券   | 新百王證券          |
| 元大證券           | 玉山證券    | 凱基證券   | 台新證券           |
| 元富證券           | 石橋證券    | 富邦證券   | 北城證券           |
| 日茂證券           | 光和證券    | 富隆證券   | 聯邦商銀證券         |
| 日盛證券           | 兆豐證券    | 華南永昌證券 | 陽信證券           |
| 日進證券           | 土地銀行證券部 | 群益金鼎證券 | 金港證券           |
| 致和證券           | 宏遠證券    | 豐農證券   | 口袋證券<br>(全泰證券) |
| 中國信託證券         | 新光證券    | 中農證券   |                |
| 亞東證券           | 福邦證券    | 遠智證券   |                |
| 高橋證券           | 臺銀綜合證券  | 福勝證券   |                |

5. 網路銀行憑證:於下列銀行開設存款帳戶後申請(僅支援卡片式憑證)

| 華泰銀行     | 中國信託商業銀行   | 合作金庫銀行           | 渣打國際商業銀行   |
|----------|------------|------------------|------------|
| 土地銀行     | 玉山銀行       | 板信商銀             | 新光銀行       |
| 上海商業儲蓄銀行 | 台中銀行       | 高雄銀行             | 遠東國際商業銀行   |
| 日盛國際商業銀行 | 台新銀行       | 國泰世華銀行           | 彰化銀行       |
| 日商三菱東京日聯 |            |                  |            |
| 銀行台北分行   | 氷豊商美銀行<br> | 第一銀行             | 臺灣中小企銀<br> |
| 元大商業銀行   | 兆豐銀行       | 華南銀行             | 臺灣銀行       |
| 中華郵政     | 安泰商業銀行     | 富邦銀行             | 聯邦銀行       |
| 陽信銀行     | 凱基商業銀行     | 富邦銀行(香港)<br>有限公司 | 京城銀行       |

6.**工商憑證**:公司向經濟部工商憑證管理中心申請。

7.證期共用憑證:法人/機構向臺灣網路認證公司申請。

### (三)法律關係證明文件

#### 1. 法定代理人申請

- (1) 父/母與未成年子女同戶籍,或父/母之記事內載有未成年子女之姓 名、身分證字號及出生年月日:由父/母使用自然人憑證至內政部戶 政司網站(網址:https://www.ris.gov.tw/app/portal/16)申請及 下載載有父/母與未成年子女獨立記事之電子戶籍謄本(紙本或檔案 二種格式擇一,建議不加密,如要加密請用申請人之身分證字號) 後,再上傳至本系統。
- (2) 父/母與未成年子女不同戶籍,且記事內無未成年子女完整資料:除 父/母依(1)方式申請電子戶籍謄本外,並請與未成年子女同戶籍之人 使用自然人憑證至內政部戶政司網站依(1)之方式,申請及下載載有未 成年子女獨立記事之電子戶籍謄本後,上傳二份資料至本系統。

### 2. 繼承人申請

- (1) 被繼承人與繼承人與同一戶籍,且非戶長:由繼承人使用自然人憑證 至內政部戶政司網站依上開1.之(1)方式申請下載載有繼承人獨立記事 及載被繼承人死亡記事之電子戶籍謄本後,再上傳至本系統。
- (2) 被繼承人為戶長,或與被繼承人不同戶籍:由繼承人使用自然人憑證 至內政部戶政司網站(網址:

https://www.ris.gov.tw/app/portal/767h)申請繼承案件戶籍謄本,再於本系統輸入該謄本之案件編號及授權碼。

## 二、申請作業

### 1. 以憑證或 TW FidO 登入本系統

1.1. 連結至本系統: 上網連結至「投資人集保資料查詢系統」(以下稱本

系統),網址:<u>https://investor.tdcc.com.tw/QDSIO/</u>,按「登入」。

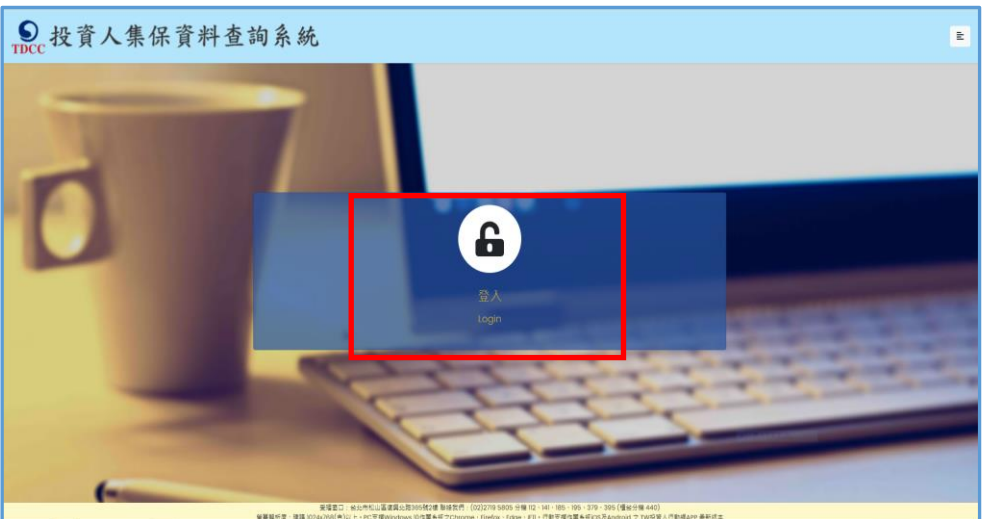

1.2.1 安裝安控中介元件: 首次使用本系統,除以 TW FidO 登入不需下 載,按「取消」外,以電子憑證登入,請按「確定」,下載並安裝安 控中介元件。

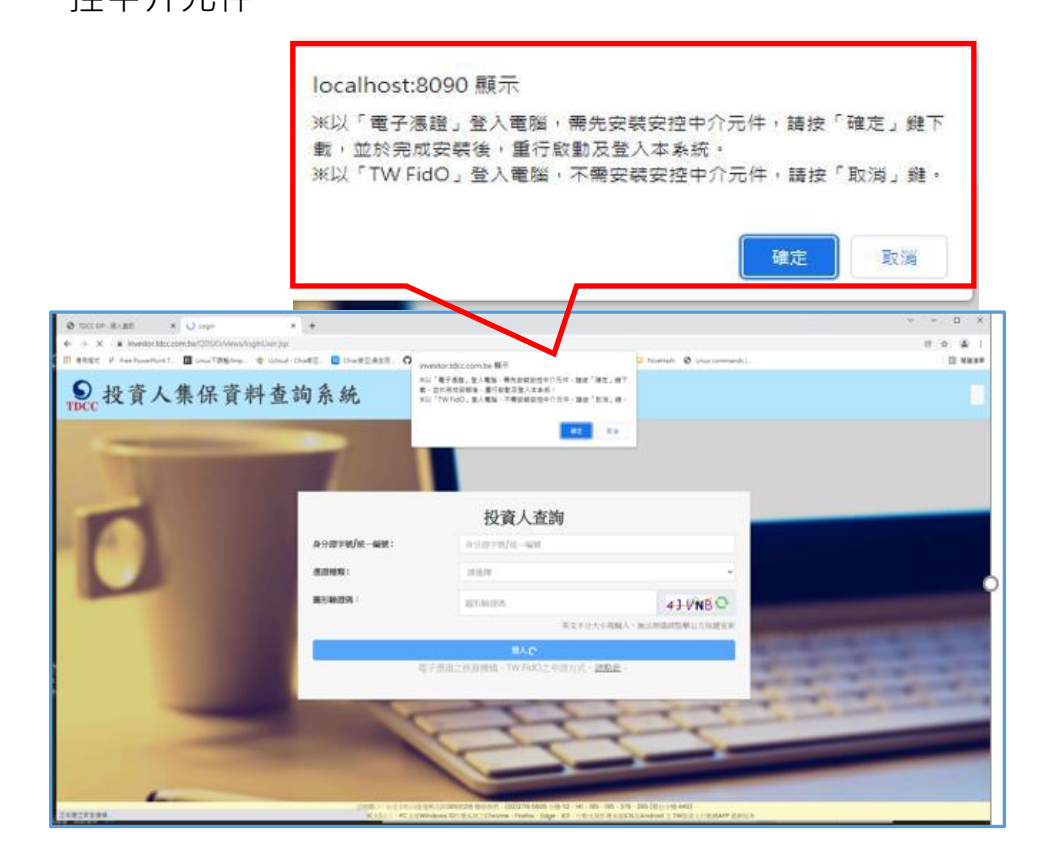

### 1.2.2 重新安裝安控元件:

(1) 111年1月4日前曾安裝舊版安控元件(非4.2.19.1215版),登入本 系統會跳出「中介程式錯誤版號」,按「確定」,先解除舊版元件安 裝,在登出後登入本系統。以TW FidO 登入,請按「取消」;以電 子憑證登入,請按「確定」,下載安控中介元件。

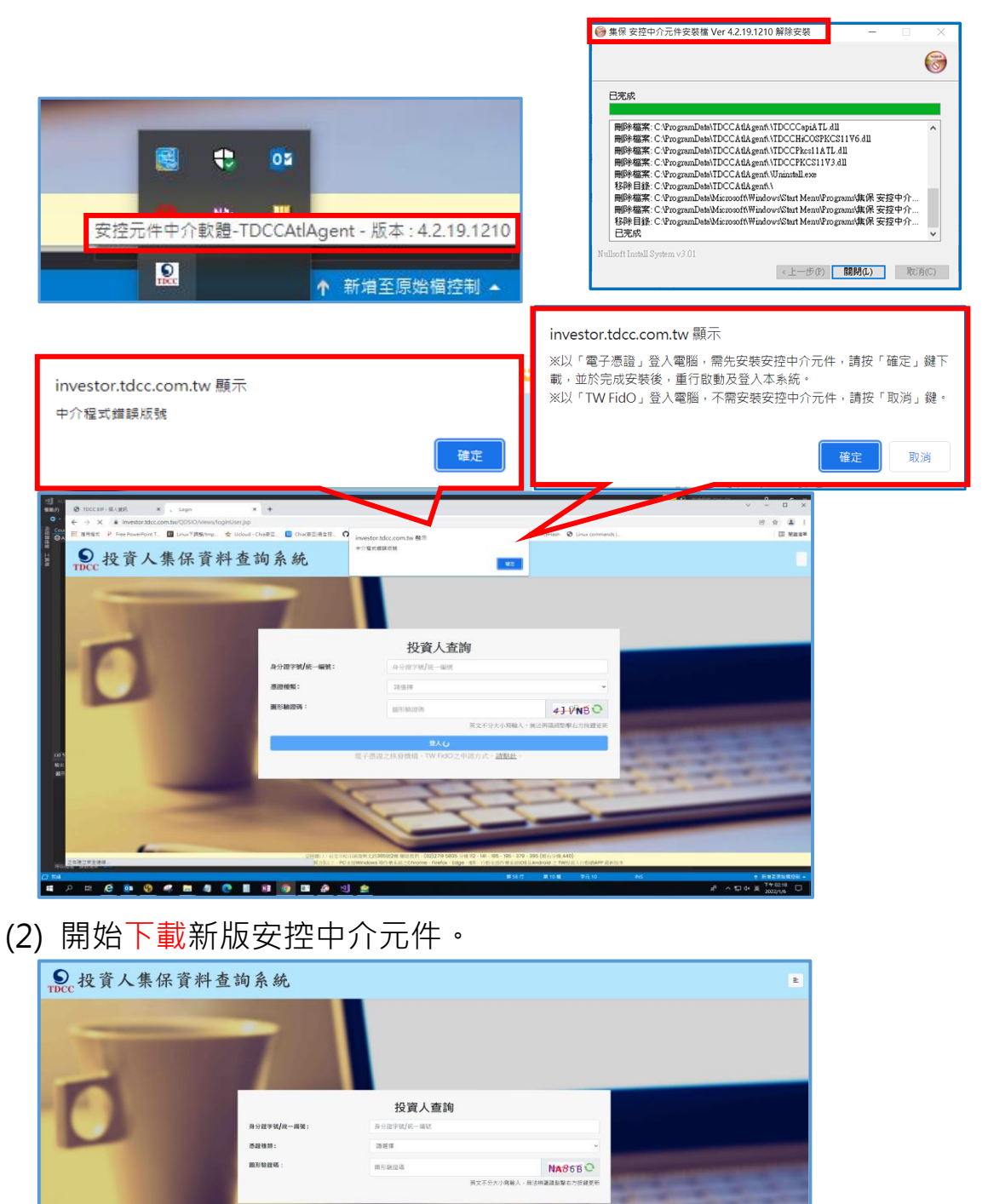

(3) 點選「開啟」,開啟下載的安控中介元件。

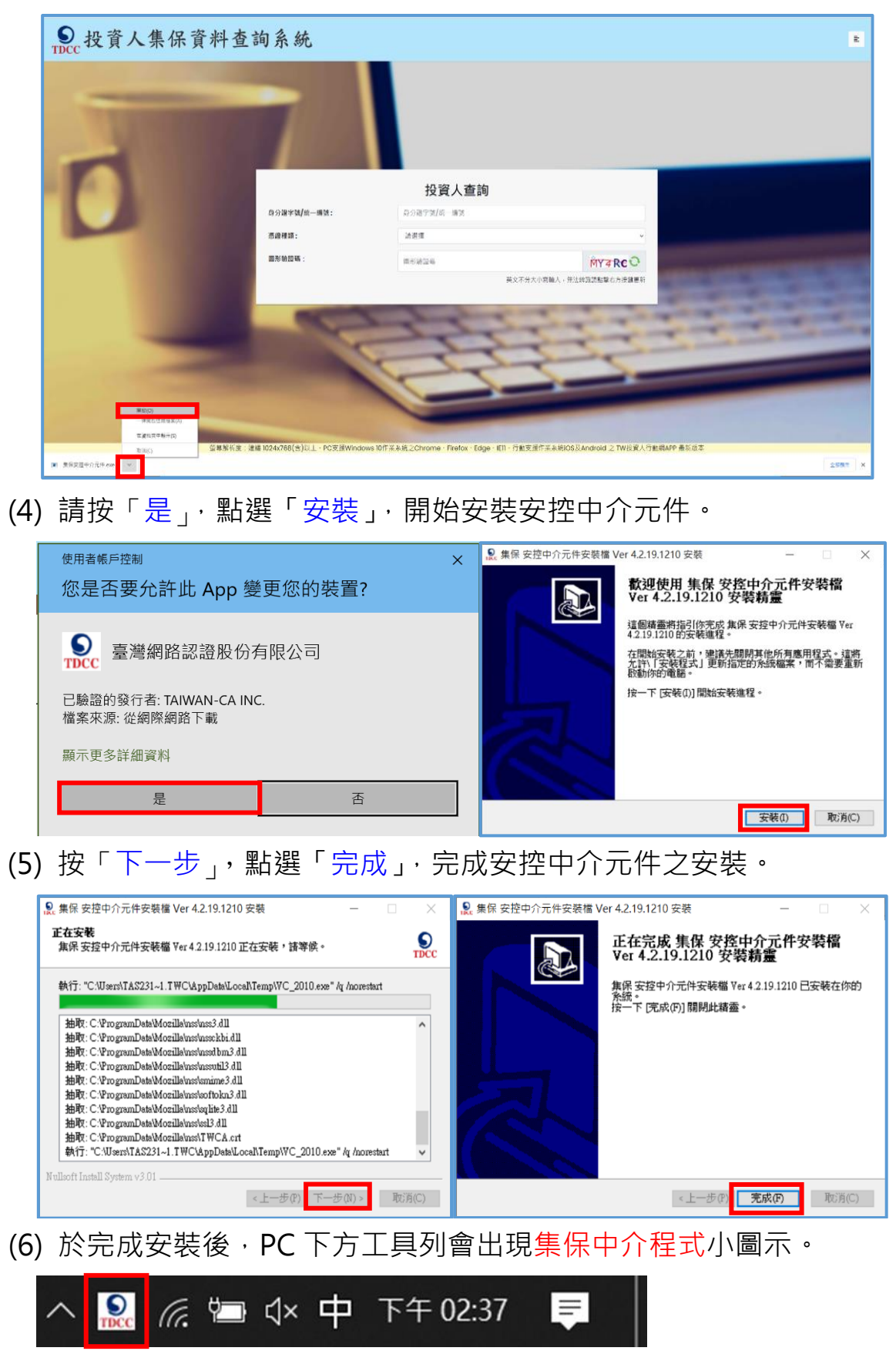

1.3 憑證插卡/TW FidO 驗證身分:輸入身分證字號、拉選憑證種類、輸

入圖形驗證碼,按「登入」。

| ●<br>TDCC<br>投資人集保資料查詢 | 1系統                  |                            |                  | E                                                                                                    |
|------------------------|----------------------|----------------------------|------------------|----------------------------------------------------------------------------------------------------|
|                        |                      |                            |                  |                                                                                                    |
|                        |                      | 投資人查詢                      |                  |                                                                                                    |
|                        | 身分證字號 <b>/</b> 統一編號: | 身分證字號/統一編號                 |                  |                                                                                                    |
|                        | 憑證種類:                | 請選擇                        | ~                |                                                                                                    |
| -                      | 圖形驗證碼:               | 圖形驗證碼                      | ¥₩KDR℃           |                                                                                                    |
|                        |                      | 英文不分大小寫輸入,無法               | 辨識請點擊右方按鍵更新      |                                                                                                    |
|                        |                      | 登入                         |                  | And the second second s |
| -                      |                      |                            | 1000             | and the second second se                                                                                                    |
|                        |                      |                            |                  |                                                                                                    |
| 6                      | -                    | -                          |                  |                                                                                                    |
| 螢幕解析度:建議1024x768(含)以上。 | PC支援Windows 10作業系統之C | Chrome、Firefox、Edge、IEI1。行 | ·動支援作業系統iOS 及And | droid 之 TW投資人行動網APP 最新版本                                                                                                    |

(1)自然人憑證、證券下單憑證、工商憑證、證期共用憑證:請輸入憑 證密碼,按「確定」。

| 身分證字號/統一編號:    | A123456789                       |                |  |  |  |
|----------------|----------------------------------|----------------|--|--|--|
| 医溶液酶:          | 憑證密碼輸入 🛛 🛪                       | ~              |  |  |  |
|                | 請輸入憑證保護密碼                        |                |  |  |  |
| <b>副形驗證碼</b> : |                                  | 6HS8NO         |  |  |  |
|                | 「加油」「加油」                         | ·無法辨識請點擊右方按鍵更新 |  |  |  |
|                | 豊人                               |                |  |  |  |
|                | 登入<br>慶子準接之該發機權,TM ENO之由議方式,講戰時。 |                |  |  |  |

(2)晶片金融卡:按金融卡登入,輸入金融卡密碼,按「確定」(透

過介接票交所進行驗證,本公司不會保存密碼)

| 身分識別                                                                                                    |
|----------------------------------------------------------------------------------------------------|
| 請在 587 秒內驗證完單,否則總會逾期失<br>敗。                                                                                              |
| □□□□□□□□□□□□□□□□□□□□□□□□□□□□□□□□□□□□                                                                                     |
| 請輸入您的 ATM 金融卡 PIN 碼                                                                                                    |
| 讀傳武讀卡險。並稱人金融憑證卡(提<br>款夫)以進行聽題。                                                                                           |
| 文確就行外表<br>臺灣成行:美華兰地成行:今年在章商<br>業成行:美一夜黃城行:英南夜葉娘<br>行:影化商業城行:上海商業做蓄獎<br>行:船北高期商業規行:國泰世華商業                                 |
| 銀行、兆豐國和國票銀行、王道電票或<br>行。董道中小企業銀行、臺電新光面票<br>銀行、聯邦管無銀行,邊里國際屬無銀<br>行、元大商票處領了。桑豐國票銀行、別<br>臺電票銀行、台部國際票銀行、日盛<br>國際電業銀行、中國信託商票銀行 |
| $\otimes$ $\bigcirc$                                                                                                    |

(3)行動自然人憑證:

A.按 · 電腦顯示登入本系統之 QR Code · 如已逾時 · 請 按「重新產生QR Code」。

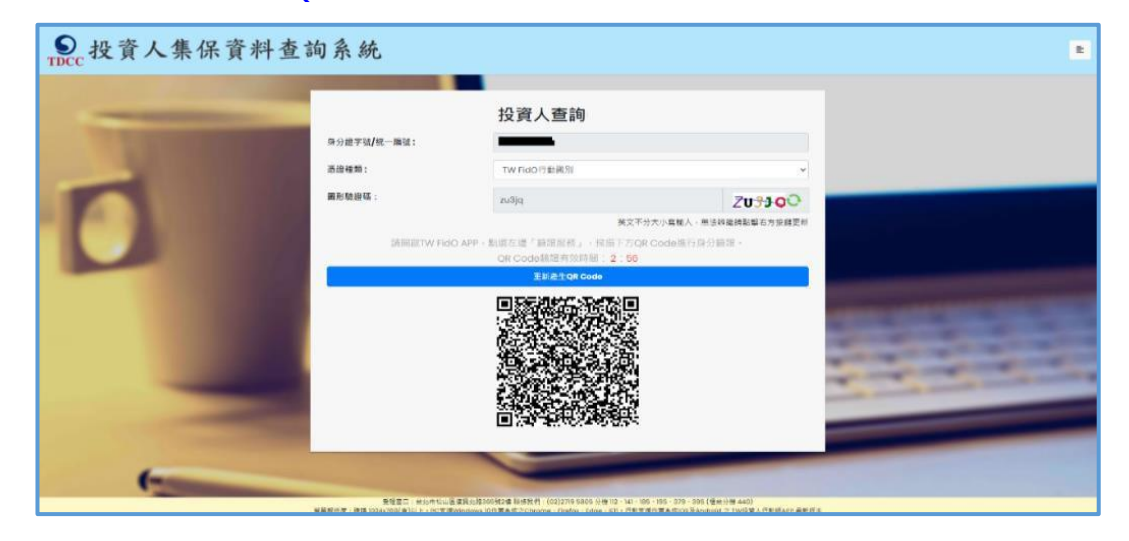

B.開啟手機/平板之行動自然人APP ,點選左方「驗證服務」,將 掃描器對準電腦之 QR Code。如已逾時,請回電腦按「重新產 生 QR Code」。詢問是否嘗試登入本系統,請點選「是」,並以 臉部或指紋驗證身分,通過驗證後按「完成」,關閉APP按「確 認」。

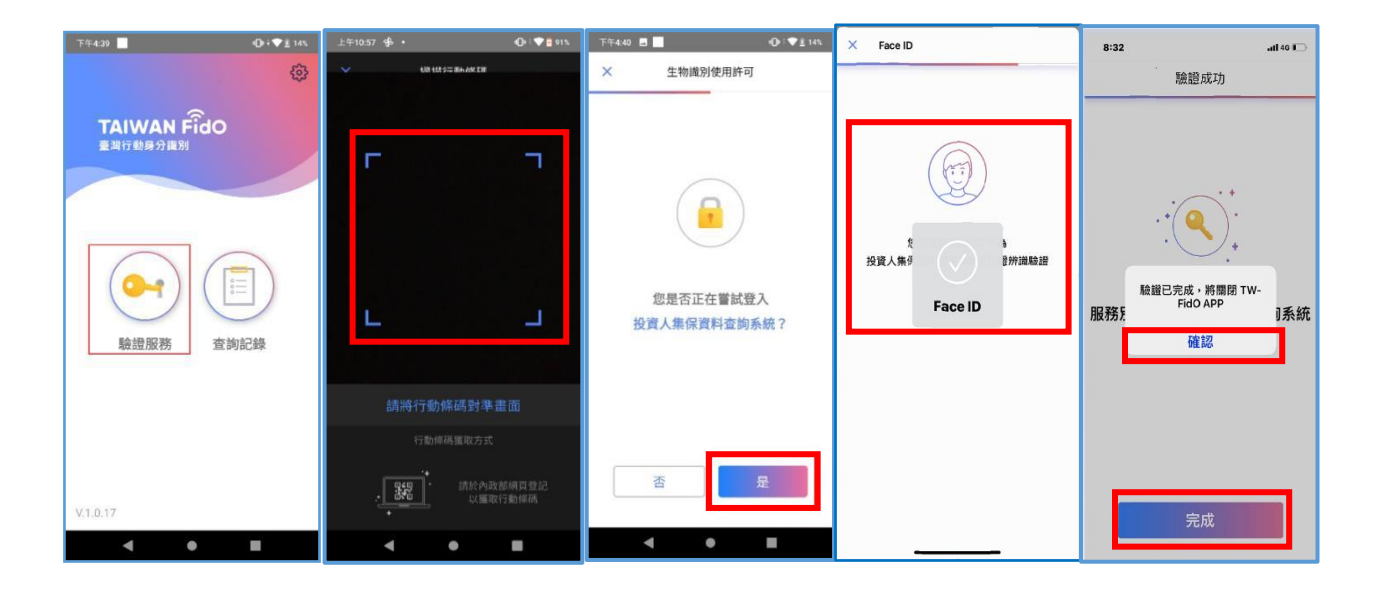

## 2. 投資人申請(查詢本人資料)

2.1 進入查詢項目頁面,選擇「投資人查詢」。

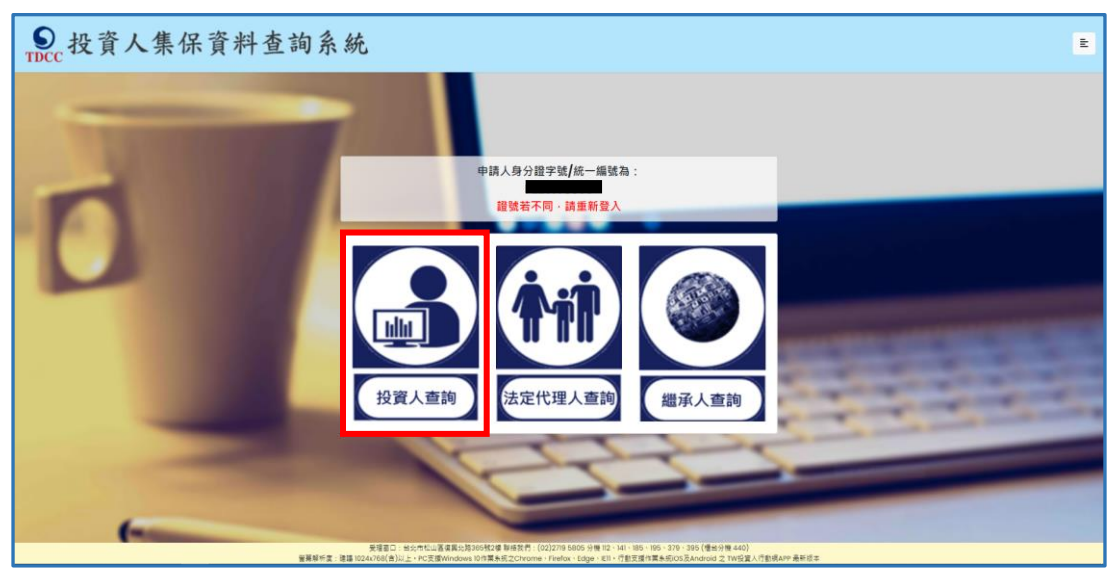

2.2 詳閱個資告知聲明 · 於方框打勾 · 按「確定」。

| ● 投資人集保資料查詢系統                                                                                                    |
|----------------------------------------------------------------------------------------------------|
| 臺灣集中保管結算所設份有限公司蒐集、處理及利用個人資料告知聲明<br>(查詢資料之投資人專用)                                                                                                    |
| 臺灣集中保管結算所設份有限公司(下稱本公司) 蒐集 台緣個人資料,謹依據個人資料保護法規定告知下列事項:<br>一、蒐集之目的:為料 台編畫鉤集中保管有價證券及其他投資標的資料,屬請 台辦提供本公司公告之電子憑證,傅便確認易分。                                                                                              |
| 二、個人資料之類別:<br>(一)週別語:<br>- Conside環境表: (前・数名、戦略電話取動性等)                                                                                                    |
| C0033府省中全湖境省(如:身分證紙一編號、運網號碼等)<br>(二)許邀請                                                                                                    |
| CONT個人描述(如:性別・出生年月日、出生地・回職等)<br>(二)変成情形<br>                                                                                                    |
| C222家庭前時(1)(2), 周期: 11, 例2日号)<br>C222家庭前(2)(2)(2)(2)(2)(2)(2)(2)(2)(2)(2)(2)(2)(                                                                                                    |
| C033移民债所(如:属留證明文件等)<br>C041法院: 植窯署或其他署列機類或其他程序(如:關於資料主體之民事相關資料)                                                                                                    |
| (五)定該通知:<br>C064工作提題(如:兵役狀況等)<br>三・本公司保存台議個人資料2年間間自業集日起至交付盡論資料後一年止,於保存期間內除法令另角規定者外,本公司不會利用該個人資料。                                                                                                    |
| 四、台議就提供本公司之個人資料得以書面方式向本公司查詢/請求閱聲/請求製給權製本。於總當釋明後請求補充或更正、或請求本公司停止蒐集、處理或利用及請求簡餘該個人資料。申請書表得至本公司業務部權種(地址:臺北市松山區<br>奧北總365號2樓 - 電話:02-27195805分優412)素取。相關事項請參見本公司網路(網址:http://smart.tdcc.com.tw/pdf/others/a228.pdf)。 |
| 五·小理识弧,資料物繁晰益228音:<br>台號得自由選擇是否提供相關個人資料,他台號若拒絕提供相關個人資料,数本公司無法進行必要之行政處理作業,將影響台號之稱益。                                                                                                    |
| 人已感解台灣集中協營結算所設合を中心可能考慮・處理及利用個人資料告知事項內容                                                                                                    |

### 2.3 輸入申請資料

欄位\*必填,請完成手機號碼驗證(輸入手機號碼,按「手機驗證 碼」,輸入手機收到之驗證碼-5碼數字),逐欄填寫完成,請按「確 定」。

| 申請人身分證字號/統一編號<br>申請人身分別<br>申請人姓名/名稱<br>申請人更名前姓名<br>申請人手機號碼<br>查詞帳戶 | 查詢本人資料         *為必填欄位、需通過手機號碼驗證才可點擊確定         *自然人         #違人医名/名編         #違人医名/名編         #違人医名/名編         #違人医名/名編         #違人医名/名編         #違人医名/名編         #違人医名/名編         #違人医名/名編         #違人医名/名編         # #這人生名/名編         # #這人生名/名編         # #這人生名/名編         # # #################################                                                                                                    | 申請人如有更名,務4<br>輸入,避免因開立帳戶<br>之戶名不合,需再提供<br>身分證明文件<br>輸入手機號碼(不限本人)<br>後,請按「手機號碼驗 |
|--------------------------------------------------------------------|----------------------------------------------------------------------------------------------------|--------------------------------------------------------------------------------|
| 申請人身分證字號/統一編號<br>申請人身分別<br>申請人更名前姓名<br>申請人更名前姓名<br>申請人手機號碼<br>查詢帳戶 | <ul> <li>為必填欄位、需通過手機號碼驗證才可點擊確定</li> <li>自然人</li> <li>申該人生名/名病</li> <li>申該人生名/名病</li> <li>申該人生名/名病</li> <li>申該人生名/名病</li> <li>予備整理経済</li> <li>予備整理経済</li> <li>予備整理経済</li> <li>予備整理経済</li> <li>・ 合部</li> <li>○特定帳戶(請輸入保管劃撥帳戶帳號或票值券帳戶帳號)</li> </ul>                                                                                                    | 申請人如有更名,務如<br>輸入,避免因開立帳戶<br>之戶名不合,需再提供<br>身分證明文件<br>輸入手機號碼(不限本人)<br>後,請按「手機號碼驗 |
| 申請人身分證字號/統一編號<br>申請人身分別<br>申請人更名前姓名<br>申請人更名前姓名<br>申請人手機號碼         | <ul> <li>自然人</li> <li>申該人更名/266</li> <li>中菜人更名即姓名</li> <li>中菜人更做麵</li> <li>中菜人更做麵</li> <li>* 全部</li> <li>○ 特定帳戶(請輸入保管劃撥帳戶帳號或票值券帳戶帳號)</li> </ul>                                                                                                    | 輸入,避免因開立帳F<br>之戶名不合,需再提供<br>身分證明文件<br>輸入手機號碼(不限本人)<br>後,請按「手機號碼驗               |
| ■請人身分別<br>申請人姓名 <b>/</b> 名稱<br>申請人更名前姓名<br>申請人手機號碼<br>查詢帳戶         | <ul> <li>自然人</li> <li>中族人医名/名稱</li> <li>中族人医名前地名</li> <li>中族人子母族国</li> <li>中國人子母族国</li> <li>* 全部</li> <li>○特定帳戶(請輸入保管劃撥帳戶帳號或栗債券帳戶帳號)</li> </ul>                                                                                                    | 之戶名不合,需再提供<br>身分證明文件<br>輸入手機號碼(不限本人)<br>後,請按「手機號碼驗                             |
| 申請人姓名/名稱<br>申請人更名前姓名<br>申請人手機號碼<br>查詢帳戶                            | 中读人更名后妈       中读人更名后妈名       中读人更爱后觉名       中读人更爱所述       了最短或時四       * 全部       ○特定帳戶(請輸入保管劃撥帳戶帳號或票值券帳戶帳號)                                                                                                    | 身分證明文件<br>輸入手機號碼(不限本人)<br>後,請按「手機號碼驗                                           |
| 申請人更名前姓名<br>申請人手機號碼<br>查詢頓戶                                        | 中读人医名前地名         中读人医名前地名         ● 全部         ○ 特定帳戶(請輸入保管劃撥帳戶帳號或票債券帳戶帳號)                                                                                                    | 輸入手機號碼(不限本人)<br>後,請按「手機號碼驗                                                     |
| 申請人手機號碼<br>查詢帳戶                                                    | <ul> <li>申請人手機設備</li> <li>7 #12 4 b 22</li> <li>● 全部</li> <li>○ 特定帳戶(請輸入保管劃撥帳戶帳號或票債券帳戶帳號)</li> </ul>                                                                                                    | → 輸入手機號碼(不限本人)<br>後·請按「手機號碼驗                                                   |
| 查詢帳戶                                                               | * 全部 * 谷部 * 特定帳戶(請輸入保管劃撥帳戶帳號或票債券帳戶帳號)                                                                                                    | **************************************                                         |
|                                                                    | (證券商等參加人如欲查詢專戶資料,因部分專戶未提供查                                                                                                    | 題」,於收到子機简訊通<br>動<br>知之驗證碼後,於顯示問                                                |
| 查詢證券種類                                                             | <sup>●</sup> 全部<br>○特定證券(請輸入證券代號,最多10組)                                                                                                    | 間內輸入                                                                           |
| 查詢證券種類                                                             | <sup>●</sup> 全部<br>○特定證券(請輸入證券代號・最多10組)                                                                                                    |                                                                                |
| 查誇事項(請輸入西元年YYYY/MM/DD)                                             | □開戶參加人明細資料<br>□特定日餘額資料(可輸入1-5個日期)                                                                                                    | 1.建議全部勾選及點選查詢<br>基準日<br>2.包含(1)開立帳戶(2)特定<br>日餘額(3)一定期間之異動資                     |
| 發票寄送資訊                                                             | <ul> <li>特定期間異動資料(可輸入1-2段期間)</li> <li></li> <li></li></ul> | 料(倘期間內餘額卻沒有無<br>動・則無異動資料)                                                      |
| 發票寄送資訊                                                             | Q件人                                                                                                    | ▼ 第/田/田 第/田/田 第/田/田 第                                                          |
| g栗開立資訊                                                             | 收件人:<br><sup>政件人</sup><br>※為報帳需要,請開立營業人統一發票,務必勾選「法人」,                                                                                                    | 並輸入統一編號及發票抬頭                                                                   |
|                                                                    | *自然人 ○法人<br>申請人姓名:                                                                                                    | 發票資訊請確認輸<br>完整正確·如有錯誤                                                          |
| 退款帳戶資訊                                                             | 金融機構名稱: 分支機構名稱:                                                                                                    | 電子發票經上傳財政<br>部·無法重行開立                                                          |
| 翰款金額                                                               |                                                                                                    | 退款帳戶 <mark>不限申請人帳戶</mark> .如<br>有申請異常情事,於 <mark>扣除</mark> 匯劃                   |

2.4 確認申請資料無誤後,按「確定」,如需修改,請按「回上一頁」。

| S 投資人集保資料查詢系統 |                                                                            | £ |
|---------------|----------------------------------------------------------------------------|---|
|               | 查詢本人資料-申請資料確認                                                              |   |
| 申請人身分證字號/統一編號 |                                                                            |   |
| 申請人身分別        | 自然人                                                                        |   |
| 申請人姓名/名稱      | 張三                                                                         |   |
| 申請人更名前姓名      |                                                                            |   |
| 申請人手機號碼       |                                                                            |   |
| 查詢帳戶          | 全部                                                                         |   |
| 查詢證券種類        | 全部                                                                         |   |
| 查詢事項          | 開戶參加人明細資料:2022/01/01                                                       |   |
| 發票者送資訊        | 105 鉴北市松山區獲興北路1號<br>收件人:                                                   |   |
| 發票開立資訊        | ※為報紙需要÷請單立營業人統一發票:務必勾臨「法人」:並輸入統一編號及發票抬頭<br>自然人<br>申請人姓名:預三                 |   |
| 還款帳戶資訊        | 金融機構名稱:305 臺灣土地銀行<br>分支機構名稱:建零分行<br>金融機構名與形態:123456789012<br>金融機構存款核戶戶名:强三 |   |
| <u>撤款金額</u>   | 300元<br>【王 风上— 风 国王                                                        |   |

2.5 申請完成後列印或留存畫面顯示之繳款資訊,需於<u>繳款期限前</u>至金融 機構繳(匯)款或以 ATM、網銀或手機轉帳。逾期未繳款則申請失效。

|                      |                                                 |                                                                                                   |                  | 申請作業 - 查          | 前進度  |       |      |
|----------------------|-------------------------------------------------|---------------------------------------------------------------------------------------------------|------------------|-------------------|------|-------|------|
| 案件编號                 | 申請日期                                            | 繳費期限                                                                                              | 繳費資訊             | 申請內容              | 進度   |       | 下載檔案 |
| 001000171            | 0000/00/04                                      | 繳費資訊                                                                                              |                  |                   |      | ×     | -    |
| 201200171 2020/12/24 | <b>感謝您使用本</b> )                                 | 永統・此次之直詢維                                                                                         | 電號為 201200169・本系 | 統將於您完成繳費後週間資料,並於5 | 完成調開 | 7.65  |      |
| 201200170            | 2020/12/24                                      | 使,从扁桃海边车芯额六之子被筑南度。芯即可以看了宫母堂六,直向系统下截或列印相器資料。您亦可<br>以電子透坦坦入直向系統點還「直均進度」。直向太灾申請之處 <mark></mark> #通度。 |                  |                   |      | 1、您亦可 | 下机   |
| 201200169 2020/12/:  | 請於 西元 2021/01/08 内前將新臺幣 300 元 - 存(區)人或以ATM #彬至: |                                                                                                   |                  |                   |      | TH    |      |
|                      | 存(匯)人行:華                                        | 南銀行復興分行(金                                                                                         | 融機構代碼:008)       |                   |      |       |      |
| 201200148            | 2020/12/22                                      | 戶名:臺灣集中                                                                                           | 保管結算所股份有         | 限公司               |      |       | 下載   |
|                      |                                                 | 师赋: 9693920                                                                                       | 01200169         |                   |      |       | _    |
| 201200102            | 2020/12/10                                      | 本查詢申請目前                                                                                           | 前尚未完成繳費銷帳        |                   |      |       | 下載   |
|                      |                                                 | <b>A</b> 100                                                                                      |                  |                   |      |       |      |

2.6 請按右上角按鍵,如需查詢未成年子女,請按「返回查詢類別」;如不 再查詢,請按「登出」。

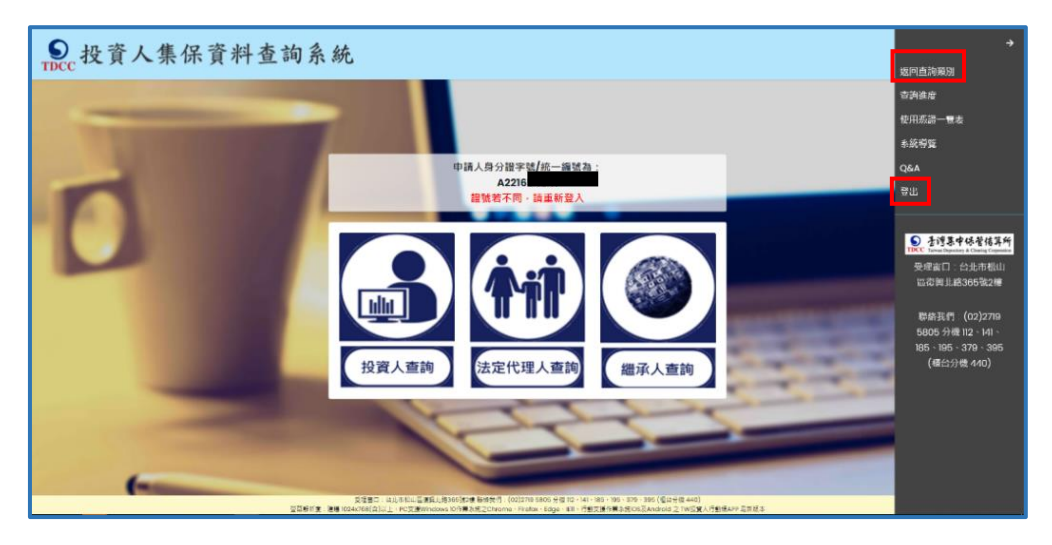

## 3. 法定代理人申請(父/母查詢未成年子女資料)

- 3.1 父/母先至內政部戶政司網站申請本人及未成年子女之電子戶籍謄本
  - 3.1.1 父/母或與未成年子女同戶籍之人,使用電腦透過網路連結至「內

政部戶政司全球資訊網」(網址:

https://www.ris.gov.tw/app/portal/16) •

| 中華民國<br>内政部户政司全球資訊網<br>Dept. of Household Registration, M.O.I. |                  | へののなる単語を Q、     マレンション (1995) (1995) (199 |  |  |  |  |
|----------------------------------------------------------------|------------------|----------------------------------------------------------------------------------------------------|--|--|--|--|
| 3 > 網路中球服務 > 戶籍謄本 > 電子戶籍譜                                      | オージャングを見ることを見たい。 | 請及驗證程序說明                                                                                                    |  |  |  |  |
| 5政網路申辦服務作業說明                                                   |                  | 泰乙后籍路太中港及除这把反約明                                                                                                    |  |  |  |  |
| 1民身分證                                                          | +                | 电」产编码中生的汉威战任户中心叫                                                                                                    |  |  |  |  |
| 範疇本                                                            | -                |                                                                                                    |  |  |  |  |
| 電子戶籍課本申辦作業                                                     | -                | 一、申請對象:<br>符合申請戶請據本及獨贊戶請資料處理原則第二點第五款(請參閱:申請戶語識並及愿覺戶語發起資料處理原則.pdf)規定得申請交付戶語識本之一般民眾。                                                                                                    |  |  |  |  |
| 電子戶語覆本申請及驗證程序這明                                                |                  | 二、加速者:                                                                                                    |  |  |  |  |
| 時日ム氏慶二日時福十中始の第                                                 |                  | 凡微報(單位)、公司行號或與常當可上網驗證電子戶轉遷本之真确及其內容。<br>二、墨本特論書 \$P\$100                                                                                                    |  |  |  |  |
| 現戶至戶電子戶籍匯本中的作業                                                 |                  | <ul> <li>(1) 例示全内電子戶輪議告:第戶內金部人口之戶歸聽告。</li> <li>(2) 须戶部/電子戶輪議告:第一方內部/人口之戶歸聽告。</li> </ul>                                                                                                    |  |  |  |  |
| 短延電子戸籍標本                                                       |                  | 四·申请方式:                                                                                                    |  |  |  |  |
| 紙本戶籍謄本申辦作業                                                     | +                | (1) 医肺牛肝PA以当场其内肠, (2) 設備「甲肪作業」, 借償境戶全戶種子戶業證本或境戶部分電子戶業證本。與賬示「規與申請電子戶業證本作業同智書」, 於豐餚同智素內容後於下「同智」處。                                                                                                    |  |  |  |  |
| 继承案件戶籍謄本申請                                                     | +                | (3) 摄入申稿人自然人挪躍。                                                                                                    |  |  |  |  |
| + 中后路接来由强                                                      |                  | (4)次 (2)(((4)))<br>1. 健康(用純新在主) 建灌蒲((市))終(市)、街(鎮,市。签)。                                                                                                    |  |  |  |  |
| √元戸1018 中平4月                                                   | T                | 2. 每分確認;輸入圈民每分證統一編號及輸入由然入應證密碼(PIN Code)。                                                                                                    |  |  |  |  |
| 歸申辦                                                            | +                | 3. 勾繼顯示內容:勾繼顯示全戶動船記事權內容或顯示全戶個人記事權內容,如未勾繼上述任一編項,全戶及個人記事均不顯示。                                                                                                    |  |  |  |  |
| 【他申聯                                                           | +                | 4、按下"福花",器。<br>6、短节"杨花",器。                                                                                                    |  |  |  |  |
| 1上申辦戶籍登記                                                       | +                | 3.50mm/平期內約支,均增進,1%截至增無1%、有足均久更料1,%約僅僅,1%截至增無1%增僅存於這人可遭功務種,均利物種增加程使用。如增值、前度的久<br>資料1,則可列即電子戶鏈遭本紙本。以上兩番面可由驗證者上詞驗證其實為及其內容。驗證程序詳是本項記錄五點。                                                                                                    |  |  |  |  |
| 役政管案APP服務                                                      | 4                | 五、驗證程序:                                                                                                    |  |  |  |  |
|                                                                |                  | <ol> <li>(1) 電子戶編標本檔案物證:</li> </ol>                                                                                                    |  |  |  |  |

3.1.2 申請人使用<mark>自然人憑證</mark>·點選「現戶部分電子戶籍謄本申辦作

業」或「現戶全戶電子戶籍謄本申辦作業」,申請載有法定代理人 及未成年子女獨立記事之電子戶籍謄本。 誌注意電乙戶籍謄本供本聆咗開為2個日,如已逾期,請重行中

請注意電子戶籍謄本供查驗時間為 3 個月,如已逾期,請重行申 請。

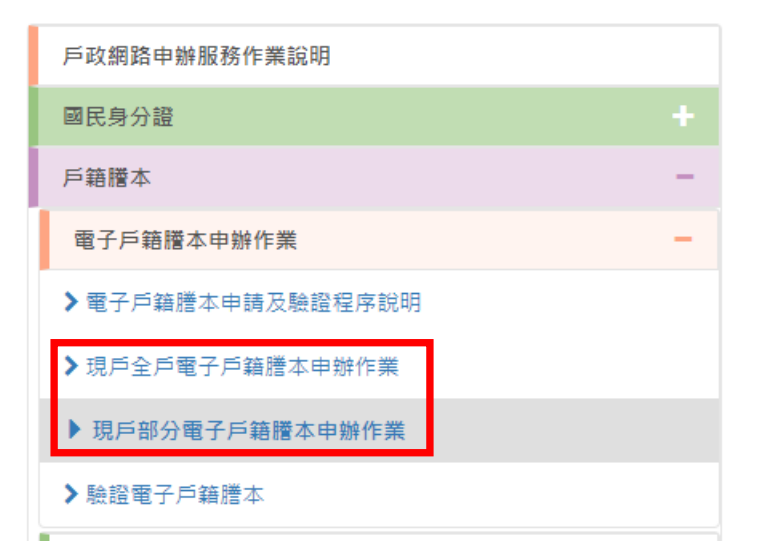

| 現戶部分電子戶籍謄本申辦作業                                                                                                    |
|----------------------------------------------------------------------------------------------------|
| 1.* 選擇戶籍所在地<br>縣(市):<br>誘選擇 ~<br>鄉(鎮市區):<br>誘選擇 ~                                                                                                    |
| <ul> <li>2.*身分確認</li> <li>■民身分證統一編號:</li> <li>■民身分證統一編號</li> <li>自然人憑證IC卡密碼</li> <li>自然人憑證IC卡密碼</li> </ul>                                                                                                    |
| <ul> <li>3.*請勾選顯示內容</li> <li>2 顯示全戶動腦記事欄內容(含全戶透변記事及戶長異動等記事)</li> <li>○ 顯示全戶個人記事欄內容(含全戶人口之個人還能記事、身分記事【出生、死亡、結婚、離婚、改名、變更、更正】等記事)</li> <li>○ 僅顯示申請人個人記事欄內容</li> <li>部分人口(請輪入身分證號碼)</li> <li>「部分人口身分證號碼</li> </ul> |
| 4.*申請事由(請至少選擇一項)                                                                                                    |
| 5. 電子戶籍讚本密碼保護機制(啟動密碼保護機制時‧請牢記您輸入的密碼以開啟PDF檔案)<br>□ <sup>飲用</sup>                                                                                                    |
| □ 我已閱讀 網路申領電子戶籍謄本作業同意書,同意使用本項申辦作業。                                                                                                    |

3.1.2.1 申請人如選擇「現戶部分電子戶籍謄本申辦作業」

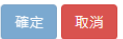

- (1) 其中 3.請勾選「顯示全戶個人記事欄內容」·並於「部分人口」欄位· 輸入申請人(父/母)及未成年子女之身分證字號。
- (2) 電子戶籍謄本密碼保護機制:因本公司須進行驗證作業,請不要勾選 「啟用」。

| 現戶全戶電子戶籍謄本申辦作業                                                                                                    |
|----------------------------------------------------------------------------------------------------|
| 1.* 選擇戶籍所在地                                                                                                    |
| 縣(市):<br>詩選握 ~<br>郷(鎮市區):                                                                                           |
| 請選擇                                                                                                    |
| 2.*身分確認                                                                                                    |
| 國民身分證統一編號: 同民自分證統一編號                                                                                                |
| 自然人憑證IC卡密碼 ( PIN Code ):                                                                                            |
| 自然人憑證IC卡密碼                                                                                                    |
| 3. * 請勾選顯示內容                                                                                                    |
|                                                                                                    |
| <ul> <li>2 展示全戶個人記事欄內容</li> <li>( 僅展示申請人個人記事欄內容</li> <li>2 僅申請「現住戶人口」( 不含該戶內憑出、死亡除口之資料,如需申請該戶除口資料,請取消勾選)</li> </ul> |
| 4.*申請事由(請至少選擇一項)                                                                                                    |
| 請選擇                                                                                                    |
| 新增申請事由                                                                                                    |
| 5. 電子戶籍謄本密碼保護機制(啟動密碼保護機制時,請牢記您輸入的密碼以開啟PDF檔案)                                                                        |
| □ 啟用                                                                                                    |
| 我已閱讀網路申領電子戶籍謄本作業同意書,同意使用本項申辦作業。                                                                                     |
|                                                                                                    |

3.1.2.2 申請人如選擇「現戶全戶電子戶籍謄本申辦作業」

(1)其中 3.請勾選顯示內容:勾選「顯示全戶個人記事欄內容」,內容需包含申請人(父/母)及未成年子女二筆獨立記事,或父/母之記事內有未成年子女之姓名、身分證字號及出生日期。

確定 取消

(2)其中 5.電子戶籍謄本密碼保護機制:因本公司須進行驗證作業,請不要勾選「啟用」。

3.1.2.3 申請成功後,請點選「瀏覽電子戶籍謄本 (PDF 檔)」或「下

載簽章檔」。

|                                                                        | 現戶全戶電子戶籍謄本申辦結果              |
|------------------------------------------------------------------------|-----------------------------|
| ✔ 申請成功!                                                                |                             |
| 瀏覽電子戶籍譜本(PDF 檔) 土<br>下戦簽章檔 <b>土</b>                                    |                             |
| <ul> <li>● 瀏覽電子戶籍謄本需使用 PDF 閱譯</li> <li>● 電子簽章檔(asdt) 僅適用於本站</li> </ul> | 軟體開啟備案。<br>電子戶籍謄本驗證作業 進行驗證。 |

(1)電子戶籍謄本分為「紙本檔案」及「密文檔案」二種形式,請擇一申領:
A. 紙本檔案:點選「瀏覽電子戶籍謄本」(可顯示整頁之浮水印、騎縫章、押花及42碼之中英文混合驗證碼),下載並轉存為pdf、jpg、jpeg

檔;

B. 密文檔案:點選「下載簽章檔」·下載.asdt 密文檔·需上傳至內政部戶政司 網展方能開啟及讀取。

(2)請檢查電子戶籍謄本內容需載有申請人(父/母)及查詢對象(未成年子女)二 人之獨立記事,須包含姓名、身分證字號、出生日期、父/母姓名、更名記事 等,或父/母之記事內有未成年子女之姓名、身分證字號及出生日期。

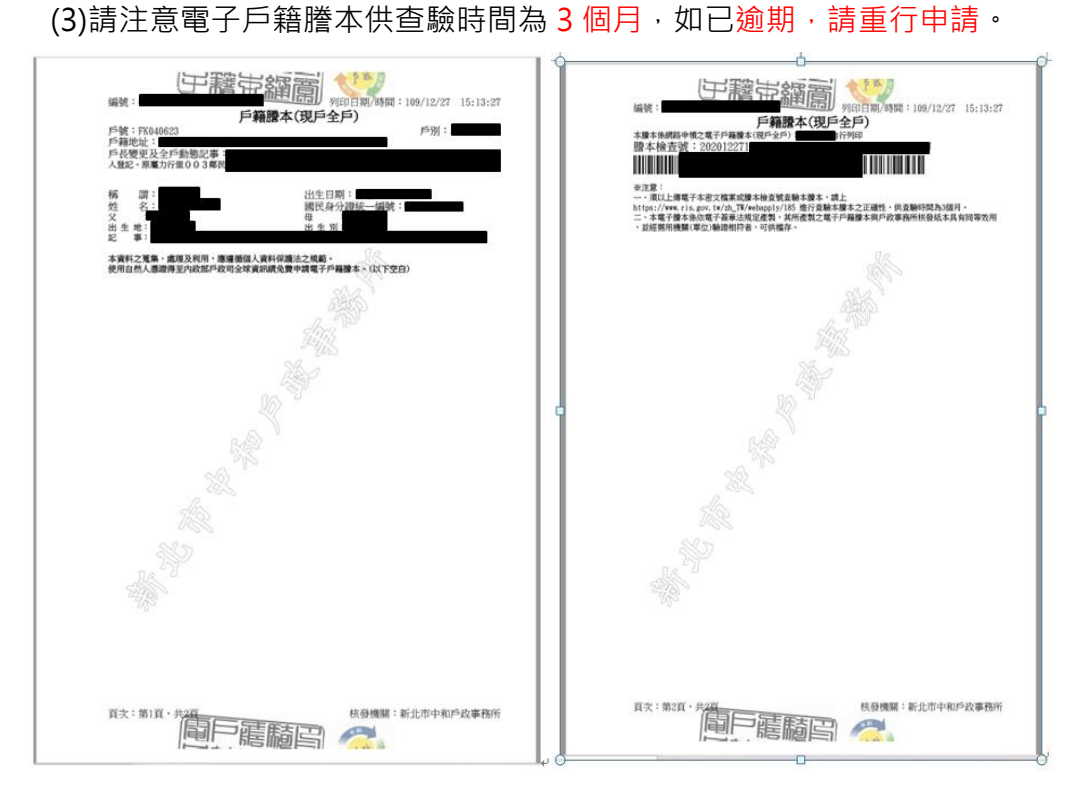

## 3.2 父 / 母再至本系統申請查詢未成年子女集保資料

3.2.1 請依 1.之程序登入本系統。

3.2.2 查詢項目請選擇「法定代理人查詢」。

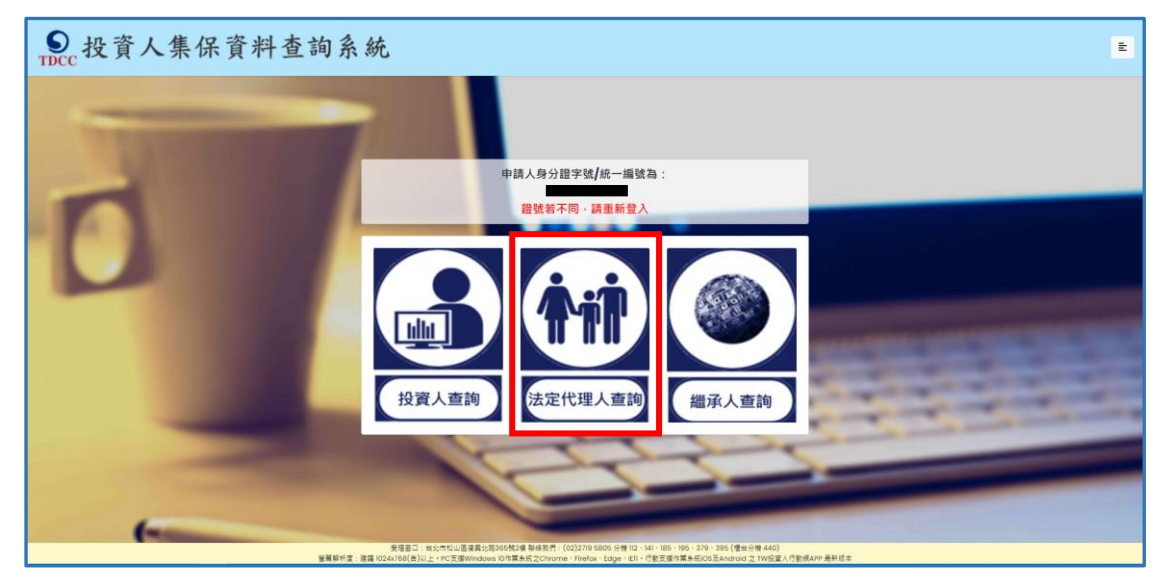

3.2.3 詳閱個資告知聲明,於方框打勾,按「確定」。

| ● 投資人集保資料查詢系統                                                                                                    | Ł   |
|----------------------------------------------------------------------------------------------------|-----|
| <b>豪湖集中保管结管所铅份有限公司董集、虚理及利田個人資料告刊聲服</b>                                                                                                    |     |
| 董得来于所自用并们政防引收及与选来。随社及均均同时入具性日本基础<br>/ 大致资料为优势与正可 /                                                                                                    |     |
| (曾詞資料之投資入等用)                                                                                                    |     |
| 臺灣集中保管結算所般的有限公司(下稱本公司)蒐集 台號個人資料,違依據個人資料保護法規定告知下列事項:                                                                                                    |     |
| 一、蒐集之目的:為利 台編直詢集中保管有價證券及其他投資標的資料。需請 台編提供本公司公告之電子憑證,傳便確認身分。                                                                                                    |     |
| 二、個人資料之類別:                                                                                                    |     |
| ()歳別類:                                                                                                    |     |
| COOI辨講個人者(如:姓名、聯絡電話及地址等)                                                                                                    |     |
| C003政府資料中之辨識者(如:身分證統一編號、護照號碼等)                                                                                                    |     |
| (二)技型強                                                                                                    |     |
| COII個人描述(如:性別、出生年月日、出生地、國職等)                                                                                                    |     |
| (二)度超情形                                                                                                    |     |
| CO21家屋情形(如:婚姻、配属姓名等)                                                                                                    |     |
| C023家庭其他成員之細節(如:父母、子女、家屬實料等)                                                                                                    |     |
|                                                                                                    |     |
| C033移民情形(例:医智道明文件等)                                                                                                    |     |
| C041法院·植聚者或其他審判機關或具他程序(列:關於資料主體之民事相關資料)                                                                                                    |     |
|                                                                                                    |     |
| CU94上作经验(如:只仅从沉存)<br>二、人心思想在从地图:使用力推动方法在100万方片本达完制化。在上,私店方提醒本路还会已有很高点处,十个同了会利用结局上面到                                                                                                    |     |
| こ、今公司法律百濟國人員科之期間目覚県口範王文()重詞員得復一千正・永浩祥州間()陰志之考为御足者が,今公司小管州治統部人員科。<br>町、会場時後間本(公司・日) 実営間()事業するからへの調査が経由無難後非動物体験計・、防衛を開始(後本時後大部町・ご時は十〇四席)に留住、孝淵さ利田弘徳市部時校周」実営、由議事業得至十〇回定期部務長人 込ん、市上主の               |     |
| 四、古斎筑堤状本2句之間人資料特以書面カ丸均本2つ重減調水関減調水関減調水設施接受本、泥造器特徴改調水構力設定に、気調水本2回19世児果、施理気利用及調水開始該個人資料・甲請書表待主本公司未熟部憧憬(泥址:金北市40<br>回し始為6月2時1月、一部に、6月2月1日の市場本20年間、4月2日に建築者と一次開始に保持した時に引用の中さたなったの、10月2日(1月20日)(1月2日) | 山區復 |
| 興に結3595第4後、電話:UZ-Z/1993957119412)系以、他則中央講堂完全公司原始(原定:nttp://smart.tacc.com.tW/pdf/others/a228.pdf)。<br>エ、TUPH-INSECSEMENT-SPENI。                                                                 |     |
| ユ、小畑沢間人見付加減産品と時間:<br>み細胞白小胞瘤素に使用した原因」等的、体力感染系の使用の問題1等的、助土公司気法違行が買うたみを現在後、使影響力加水を加入した。                                                                                                    |     |
| 「「「「「」」」」」(「「」」」」」(「「」」」」)(「」」」)(「」」」)(「」」」)(「」」)(「」」)(「」」)(「」」)(「」」)(「」」)(「」」)(「」」)(「」」)(「」」)(「」」)(「」」)(「」」)(「」」)(「」」)(」)(」)(」)(」)(」)(」)(」)(」)(」)(」)(」)(」)(                                    |     |
|                                                                                                    |     |
| 「入己總解台灣無中保留結算所設めり」の二百年集。處理及利用組人資料含如應項內容                                                                                                    |     |

### 3.2.4輸入申請資料

(1)後續法定代理人申請及繼承人申請上傳法律關係證明文件審核結果及繳款通知、調閱完成下載報表,均會透過用手機簡訊通知申請人。請輸入手機號碼,按「手機驗證碼」,輸入驗證碼5碼數字)。

(2)逐欄資料輸入完成後,按「確定」。

| ● 投資人集保資料查詢系系                  | 统                                                                                                    | E                                                                                                    |
|--------------------------------|----------------------------------------------------------------------------------------------------|----------------------------------------------------------------------------------------------------|
|                                | 法定代理人查詢                                                                                                    |                                                                                                    |
|                                | *為必填欄位、需通過手機號碼驗證才可點擊確;                                                                                                    | 定                                                                                                    |
| 申請人(法定代理人)身分證字號                | F2                                                                                                    |                                                                                                    |
| 申請人(法定代理人)姓名                   | 申請人(法定代理人)姓名                                                                                                    | 制入于成就嗝(个股本人)後,                                                                                            |
| 申請人(法定代理人)更名前姓名                | 申請人(法定代理人)更名前姓名                                                                                                    | 明汝 于 <u>饭饥喝就盘</u> 」 水牧到<br>千幽箱 <b>缸</b> 汤如 <b>立</b> 脸浮雁么,於                                                |
| 申請人(法定代理人)手機號碼                 | 申請人(法定代理人)手機號碼<br>手機號碼點圖                                                                                                    | 于城间机进入之歌咀嚼使,於                                                                                             |
| 申請人 <b>(</b> 法定代理人 <b>)</b> 身分 | ◎ 父 \ 母                                                                                                    | "说小小山口」1914月前17人                                                                                          |
| 查詢對象(未成年人)身分證字號                | 直向對象角分譜字號                                                                                                    | 加土式在了开方再名政议                                                                                               |
| 查詢對象(未成年人)姓名                   | 直韵封象姓名                                                                                                    | 如木成牛丁又月史石殇必                                                                                               |
| 查詢對象 <b>(</b> 未成年人)更名前姓名       | 直詞對象更名前姓名                                                                                                    | 制入, 她兄凶用业帐户之<br>后夕了合。雨担供自八梁                                                                               |
| 指詞對象 <b>(</b> 未成年人) 更名前姓名      | 南陸戦の軍名前や名                                                                                                    | 户石个口,斋 <b>征供</b> 身力逗<br>明文件                                                                               |
| 法律關係證明文件                       |                                                                                                    | 明文件                                                                                                    |
|                                | 【理結至https://www.fis.gov.tw/app/porta           「新本(開設頁面載有42碼英數混合證本檢查           「新本(開設頁面載有42碼英數混合證本檢查           「新本(開設頁面載有42碼英數混合證本檢查           「新本(開設頁面載有42碼英數混合證本檢查           「「「「」」」」           「「」」」           「「」」」           「「」」」           「「」」」           「「」」」           「「」」」           「「」」」           「「」」」           「「」」」           「」」」           「」」」           「」」」           「」」」           「」」」           「」」」           「」」」           「」」           「」」           「」」           「」」           「」」           「」」           「」」           「」」           「」」           「」」           「」」           「」」           「」」           「」」           「」」           「」」           「」」           「」」           「」」           「」」           「」」           「」」           「」」           「」」           「」」           「」」 <th>il/i61<br/><sup>1強及條碼・請轉存為pdf、jpg、jpeg<sup>18式</sup>)<br/>請依所申請之電子戶籍謄本<br/>檔案格式・擇一勾選<mark>紙本</mark>或</sup></th> | il/i61<br><sup>1強及條碼・請轉存為pdf、jpg、jpeg<sup>18式</sup>)<br/>請依所申請之電子戶籍謄本<br/>檔案格式・擇一勾選<mark>紙本</mark>或</sup> |
| 查詢帳戶                           | - 〒 #B                                                                                                    |                                                                                                    |
|                                | ○ 特定帳戶(請輸入保管劃撥帳戶帳號或票債券帳戶<br>(證券商等參加人加炒查詢東戶資料,因如公車目                                                                                                    | 5. 标载)                                                                                                    |
| 查詢證券種類                         | *全部                                                                                                    |                                                                                                    |
|                                | ○特定證券(請輸入證券代號·最多10組)                                                                                                    |                                                                                                    |
| 查詢事項(請輸入西元年YYYY/MM/DD)         | □開戶參加人明細資料                                                                                                    | 1.建議全部勾選及點選查詢基                                                                                            |
|                                | □特定日餘顏資料(可輸入1-5個日期)                                                                                                    | 準日                                                                                                    |
|                                |                                                                                                    | 2.包含(1)開立帳戶(2)特定日                                                                                         |
|                                |                                                                                                    | 金額(3)一定期間之異動資料                                                                                            |
|                                |                                                                                                    |                                                                                                    |
|                                | □特定期間異動資料(可輸入1-2段期間)<br>~                                                                                                    | (如有跡額卻沒有無共動,則                                                                                             |
|                                | ~                                                                                                    | 無異動資料)                                                                                                    |
| 發票寄送資訊                         |                                                                                                    | ▼ 第/倞/値                                                                                                   |
|                                | 段 卷 弄<br>收件人:<br>说件人:                                                                                                    | *M & 2                                                                                                    |
| 發票開立資訊                         | ※為報帳需要·請開立營業人統一發票·務必勾                                                                                                    | 選「法人」・並輸入統一編號及發票抬頭                                                                                        |
|                                | ※自然人 ○法人<br>申請人姓名:                                                                                                    | 發票資訊請確認輸入<br>完整正確, 雷子發票                                                                                   |
| 退款帳戶資訊                         | 金融機構名稱: 分支機構                                                                                                    | <sup>名稱:</sup> 經上傳財政部·無法<br>重行開立                                                                          |
|                                |                                                                                                    | 祖勃相后了阳中建山相后 如                                                                                             |
| 數款金額                           | 0                                                                                                    | 返 派 版 尸 个 <b> </b>                                                                                        |
|                                | 補定 更該 坂田市論時別 登出                                                                                                    | 月中 <b>词共吊</b> 頂爭,於 <b>扣际進款</b><br>手續後,匯還至該退款帳戶                                                            |

418/8

3.2.5確認申請資料無誤後,按「確定」,如需修改,請按「回上一頁」。

| S 投資人集保資料查詢系統   | E                                                                                    |
|-----------------|--------------------------------------------------------------------------------------|
|                 | 查詢法定代理人資料-申請資料確認                                                                     |
| 申請人(法定代理人)身分證字號 |                                                                                      |
| 申請人(法定代理人)姓名    |                                                                                      |
| 申請人(法定代理人)更名前姓名 |                                                                                      |
| 申請人(法定代理人)手機號碼  |                                                                                      |
| 申請人(法定代理人)身分    | 父]母                                                                                  |
| 查詢對象(未成年人)身分證字號 |                                                                                      |
| 查詢對象(未成年人)姓名    |                                                                                      |
| 查詢對象(未成年人)更名前姓名 |                                                                                      |
| 法律關係證明文件        | MyData親屬關係資料(內容包含申請人及其未成年子女等一親等親屬資料)                                                 |
| 查詢帳戶            | 全部                                                                                   |
| 查詢證券種類          | 全部                                                                                   |
| 查韵事項            | 開戶參加人明細資料 : 2022/01/03<br>特定日餘顏資料 : 2022/01/03<br>特定期間異動資料 : 2010/01/01 ~ 2022/01/03 |
| 發票寄送資訊          | 105 臺北市<br>收件人:                                                                      |
| 發票開立資訊          | ※為報帳需要·請開立營業人統一發票·務必勾選「法人」·並輸入統一編號及發票抬頭<br>自然人<br>申請人姓名:                             |
| 退款帳戶資訊          | 金融機構名稱: 2007 第一商業銀行<br>分支機構名稱:民權分行<br>金融機構存款帳戶帳號:<br>金融機構存款帳戶戶名:                     |
| 繳款金額            | 300元                                                                                 |

3.2.6 出現查詢進度畫面,有本筆申請資料,如需再申請本人或另一未成 年子女資料,請按右上角按鍵,按「返回查詢類別」;如不再申請 或改由配偶申請資料,請務必按「登出」,再按「結束」。

| 應用程式 。            | 從 IE 匯入 📙 Acer | 新分頁        | investor.tde | cc.com.tw 顯示 |                                            |           |           |            |                    |                                       | 🗄 閱讀清                                     |
|-------------------|----------------|------------|--------------|--------------|--------------------------------------------|-----------|-----------|------------|--------------------|---------------------------------------|-------------------------------------------|
| S. 投資             | 人集保資業          | 料查詢系統      | 您已登出投資       | 人資料查詢系統!!    | 1                                          | Theta     |           |            |                    |                                       | ÷                                         |
|                   |                |            |              |              |                                            | 華定        |           |            |                    | 返回查詢                                  | 類別                                        |
| 1991 (H- (45 D-10 |                |            |              |              | 10.000                                     |           |           |            |                    | 查詢進度                                  |                                           |
| 茶忓骗號              | 甲請日期           | 藏賀期限       | 澱賀貢訊         | 甲請內容         | 進度                                         |           |           |            |                    | 使用憑證                                  | 一覽表                                       |
| 220100088         | 2022/01/09     | 2022/01/24 |              | 檢視(法定代理人)    | 收件<br>———————————————————————————————————— | 審核<br>—O— | 繳費<br>—O- | 調閱<br>——O— | 下載<br>——O—         | 系統導覽<br>〇&A                           |                                           |
| 220100085         | 2022/01/07     | 2022/01/22 |              | 檢視(法定代理人)    | 收件                                         | 審核<br>—O— | 繳費<br>—O— | 調閱<br>——O— | 下載<br>— <b>—O—</b> | Qui A<br>登出                           |                                           |
| 220100084         | 2022/01/07     | 2022/01/22 |              | 檢視(法定代理人)    | 收件                                         | 退件        |           |            |                    | SC 古湾                                 | 集中绿管结算所<br>speakary & Charleg Corporation |
| 220100059         | 2022/01/05     | 2022/01/20 |              | 檢視(法定代理人)    | 收件                                         | 退件        |           |            |                    | 受理窗<br>松山[                            | 口:台北市<br>區復興北路                            |
| 220100058         | 2022/01/05     | 2022/01/20 | 檢視           | 檢視(本人)       | 收件                                         | 繳費<br>O   |           | 調閱<br>- 〇  | 下載<br><b>—O—</b>   | ————————————————————————————————————— | 83號219<br>8我們:<br>719 5805 分              |

### 4. 申請人繳款

- 4.1 投資人申請本人資料,於完成申請後,即可依<u>頁面資訊進行繳款。</u>
- 4.2 父母申請未成年子女資料,經本公司審核親屬關係資料,確認法律關 係後,於收到手機簡訊發送繳款資訊,再進行繳款。

您於投資人集保資料查詢系統申請 之案件編號:<u>201200159</u>已審核通 過,請於<u>2021年01月08日下午3時</u> <u>30分</u>前,將新台幣300元,存(匯

)入或以ATM轉帳至:華南銀行復
 興分行(金融機構代碼:008),戶
 名:臺灣集中保管結算所股份有限公
 司,帳號:96939201200159

### 5. 下載報表

5.1 申請人或法定代理人請於繳款期限前,依照繳款資訊進行繳款,本 公司於上班日AM8:30至PM5:00,每半小時進行銷帳,系統於完成 調閱後,再以手機簡訊通知申請人下載查詢結果報表。

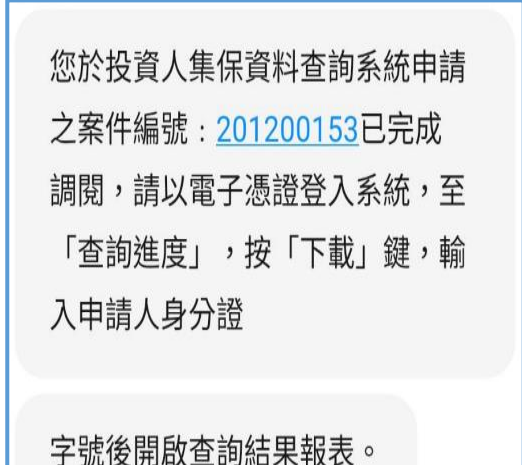

5.2 申請人或法定代理人以電子憑證或 TW FidO 登入本系統,點選右上 角按鍵,按「查詢進度」,點選「下載」藍色按鍵。

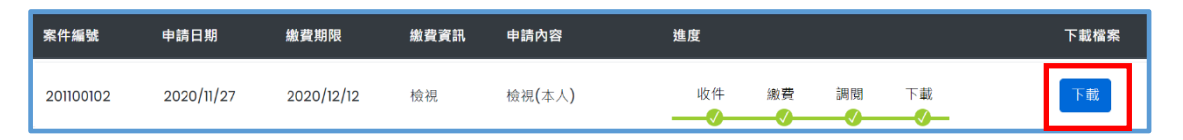

5.3 畫面左下角出現本筆查詢編號之 PDF 檔·按「開啟檔案」儲存於電腦 或按「…」再點選「下載」。

| æ | 21010003<br><u>開設檔案</u> | 32.pdf     |   |  |
|---|-------------------------|------------|---|--|
| - | م                       | <b>o</b> Z | e |  |

5.4 輸入申請人或法定代理人之身分證字號後·按「開啟檔案」·可自行

存檔或列印。

| 輸入密碼          |           |
|---------------|-----------|
| 此檔案受到空碼保護・請輸) | 、密碼以開啟檔案・ |
| 1             |           |
| 周放檔案          | 取消        |

### 6. 收取發票

本公司開立電子發票,按申請人輸入之「發票寄送資訊」,以掛號寄送申請 人或代收人。